## **Anleitung zur Online-Recherche**

# Wie kann in der Online-Präsenz des Stadtarchivs Lauf recherchiert werden?

#### 1. Die "Freie Suche" (Volltextrecherche)

Bei der "Freie Suche" handelt es sich um eine Volltextrecherche **in der gesamten Datenbank, einschließlich der Bestände der Bibliothek**. Alle Datensätze, die den gesuchten Begriff enthalten, werden aufgelistet. Auch Trunkierungen mit \* als Platzhalter für beliebig viele Buchstaben können genutzt werden.

| A EN                                           | User                                                                  |
|------------------------------------------------|-----------------------------------------------------------------------|
| Suche • Ergebnis Merkliste • Stöbern           |                                                                       |
|                                                |                                                                       |
| Freie Suche Spezial Suche Bibliotheksrecherche |                                                                       |
| Freie Suche                                    |                                                                       |
| Suchwort(e)                                    | 0                                                                     |
|                                                | Start                                                                 |
|                                                | Suche Ergebnis Merkliste Stöbern  Freie Suche Freie Suche Suchwort(e) |

Bei zu vielen Treffern überdenken Sie Ihren Suchbegriff nochmals und spezifizieren ihn genauer oder ergänzen die Suche durch einen weiteren Suchbegriff.

Bei zu wenigen Treffern recherchieren Sie bitte auch nach Synonymen des Suchbegriffs.

### 2. Die "Spezial Suche"

Hier stehen Ihnen von vorneherein verschiedene Auswahlfelder wie "Bestand", "Laufzeit/Datierung", "Personen", "Orte", "Sachbegriffe/Körperschaften (KS)", "Gebäude/Straßen" und "Volltext" zur Verfügung.

| 141 100                                         | Suche Ergebnis Merkliste • Stöbern                              | User Online: 1   Logout in 25 Min. (?   Kontakt   Impressum   Datensol                                                                                                    |
|-------------------------------------------------|-----------------------------------------------------------------|----------------------------------------------------------------------------------------------------|
| ≌r (548)<br>nde<br>reses<br>es<br>ison<br>insse | Freie Suche Spezial Suche Bibliotheksrecherche<br>Spezial Suche | Springen     Abasa Archivelen (16)     Abasa Archivelen (16)     Abasa Archivelen (16)     Fine und archivele Made (16)     Fine und archivele Made (16)     Fine und archivele Made (16)     Fine und archivele Made (17)     Fine und archivele Made (17)     Fine und archivele Made (17)     Fine und archivele Made (17)     Fine und archivele Made (17)     Fine und archivele Made (17)     Fine und archivele Made (17)     Fine und archivele Made (17)     Fine und archivele Made (17)     Fine und archivele Made (17)     Fine und archivele Made (18)     Generation (17)     Fine und archivele Made (18)     Fine und archivele Made (18)     Fine und archivele (18)     Fine und archivele ( |
| n 2                                             |                                                                 | Zelangen un Zeitschriften (1)<br>Zelangen un Zeitschriften (7506)<br>Zetzeugenberichte (8)                                                                                                    |

Alle Suchfelder der "Spezial Suche" sind mit folgendem Symbol gekennzeichnet. Dies bedeutet, dass für jedes Suchfeld eine alphabetische Liste mit Suchbegriffen hinterlegt ist.

Generell kann in den Listen-Feldern der jeweilige Suchbegriff entweder händisch eingegeben werden oder mittels einer Auswahl in der hinterlegten Liste. Die angegebene Zahl hinter den aufgelisteten Suchbegriffen zeigt an, wie viele Datensätze jeweils vorhanden sind.

Generell ist eine Auswahl unter den vorgeschlagenen Listen-Suchbegriffen der händischen Eingabe vorzuziehen, da Tippfehler oder abweichende Schreibweisen gegebenenfalls zu keinen Treffern führen können!

Durch eine Verknüpfung der einzelnen Listen durch "und" ermöglicht die "Spezial Suche" von vornherein die Suche spezifischer zu gestalten. So können Sie zum Beispiel gezielt nach einem Personennamen nur in einem bestimmten Bestand recherchieren und nicht wie in der "Freien Suche" in der gesamten Datenbank.

### 3. Die "Bibliotheksrecherche"

| Suche • Ergebni                                                                                                    | s Merkilste • Stöbern                        | User C | nline: 1   Logout in 13 Min. C   Kontakt   Impressum   Da                                                                                                    |
|----------------------------------------------------------------------------------------------------|----------------------------------------------|--------|----------------------------------------------------------------------------------------------------|
| Freie Suche Spezial S                                                                                                    | Bibliotheksrecherche<br>Bibliotheksrecherche |        | Lapringen X<br>Abasta Autouslan (18)                                                                                                    |
| \$1 Bestar         \$1 Bib.Signature         \$1 Bib.Signature         \$1 Autorities         \$1 Autorities         \$1 Vention         \$1 Vention         \$1 Vention         \$1 Vention         \$1 Vention         \$1 Vention         \$1 Vention         \$1 Vention         \$1 Vention         \$1 Vention         \$1 Vention         \$1 Vention | id                                           |        | Allen als 156 (2056)<br>Bellichk (2016)<br>Films and autoritude Median (16)<br>Katedotaammang (2)<br>Katedotaammang (1)<br>Localiddaamma (1)<br>Localiddaamma (1)<br>Uitusten (34)<br>Zellgeochicitika samatang (11)<br>Uitusten (34)<br>Zellgeochicitika samatang (11)<br>Zellgeochicitika samatang (11)<br>Zellgeoch |

Ähnlich wie die "Spezial Suche" gestaltet sich auch die "Bibliotheksrecherche". Wenn Sie von vorneherein wissen, dass sie ausschließlich im Bestand der Bibliothek des Stadtarchivs lauf nach einem Buchtitel, Aufsatz oder Zeitschriftenartikel recherchieren möchten, so können Sie direkt die Bibliotheksrecherche nutzen. Dort stehen Ihnen, wie bei der Spezial Suche verschiedene Listen-Felder, wie "Titel", "Bib.Signaturen", "Autor/Hrsg.", "Jahr", "Verlag", "Zeitschrift" und "Volltext" zur Verfügung.

#### 4. Schlagworte/TagCloud "Stöbern"

Unter der Rubrik "Stöbern" können Sie zu verschiedenen Begriffen oder Themen stöbern, wenn Sie keine konkrete Recherche verfolgen oder einfach in die Vielfältigkeit des Stadtarchivs Lauf eintauchen möchten.

| P                                                                           | User Online: 1   Logout In 17 Min. O   Kontak   Impressum   Datenschutz   Stadtarchiv Lauf   Ende   AAA                                                                                                    |
|-----------------------------------------------------------------------------|----------------------------------------------------------------------------------------------------|
|                                                                             | Suche » Ergebnis » Merkilste » Stöbern                                                                                                    |
| 1 (5243)                                                                    |                                                                                                    |
| 6)<br>littelfranken (3)                                                     |                                                                                                    |
| srucker Zeitung (218)                                                       | Pegnitz Zeitung Zeitungen und Zeitschnitten Zwei weitere lodesfalle im Landkreis Leidweis Numberge Land Lauf a.d. Pegnitz ketwaland A. Pegnitz Burghann Schwaig b. Nbg. Feucht b. Nop., Hersbruck Schwarzenbruck Schwaitzach Altdorf b. Nbg., Leinburg Neukritzban, and Ottensoos Corona-Krise Corona-Krise Coro |
| sfest-Zehung<br>hichde (1)<br>ndesforschung (1)                             | Biolistik Deutung einiger Sprichwörter und Redensatien Gordneiter, Steamen aus aus aus aus aus aus aus aus aus aus                                                                                                    |
| ir Geschichte der Stadt Nümberg (15)<br>chen Volksbildungskurse mit Offene. | Matthews, Ashok Antony Autor Freiwillige Feuerwehr Bullach Jubiläum, 125 Jahre Freiwillige Feuerwehr Bullach Jubiläum Freiwillige Feuerwehr Bullach , Rockabend MIT aux, 125 Jahre Freiwillige Feuerwehr Bullach,                                                                                                    |
| Hintechnik e. V. Mitteilungen für Freu<br>Indschau (1)                      | Kommunalwahi 2020 - Bürgermeisterstichwahien zweiselika 2020 Europeneter Kommunalwahi 2020 Laur Pressebereichte aufgernietsker Laur, weitisteger 2020 Burgermeister Laur<br>Kommunalwahi 2020 - Bürgermeisterstichwahien zweiselika 2020 Europeneter Kommunalwahi 2020 Laur Pressebereichte Burgerhalb PZ zweise, zwei Kurzhenge Pacherichten Stoffels,                                                                                                    |
| 83)                                                                         | Arno: Schock und Entitatischung am Jag dan Spanning in Law Surgermeister Neurkirchen a. Sand, Wahlsteger 2020 stehwahn 320 Haate, Kebecca haar, Meteoric<br>Sanara in Aurona Martina Fankhähel, Jens Likka, Andrea Humbberger, Thomas Biowenstein Humberger and Wahlster 202 Beck Andrea Humberger and Anton Schock and Schock and Schock  |
| chrift für Notgeld-Semmler (1)                                              | Herric Guardes o.V.: 215 Menschen Infiziert, keine weiteren Toten Thomas Lang kann "mit sicherer Mehrheit" Entscheid Grand, Martin Vogel, Erika Kern, Hens Locke, Felix                                                                                                    |
| v (13)                                                                      | Pohl, Adolf suches, usees Schweikert, Georg rake, daws Fischer, Clemens: Thomas Lang kann "mit scherer A Wahlsing in Krisenzeiten Lang, Sasane Lang, Helene Lang,<br>and Scherer Deuterlein Balance and Wahler in Krisenzeiten für Benefiz Zeitung Oskar Kinfer wird 85. Nieder ber Nürdhersen Lange ausgewahlen Balance and Scher Kinfer wird 85. Nieder Den Nürdhersen Kinders Statt- und                                                                                                    |
| Anzahl Ebenen 2                                                             | Kreissparkasse Hersbruck andererdemetrer Bitk Mittelfranken Kreissparkasse Nürnberg, Vorstand bei New od ins Stergere Wittmann, Thomas Krauber Thomas Leidenig<br>Krieger, Isabel aucher-freiberges sterkeis Krieger, Isabel; Buchner-Freiberger, Stefanie: Dre vereige werdererdenig Bezold, Isa Brückner, Helmut tekstein, Bero Falk, Klaus                                                                                                    |

#### 5. Ergebnisanzeige

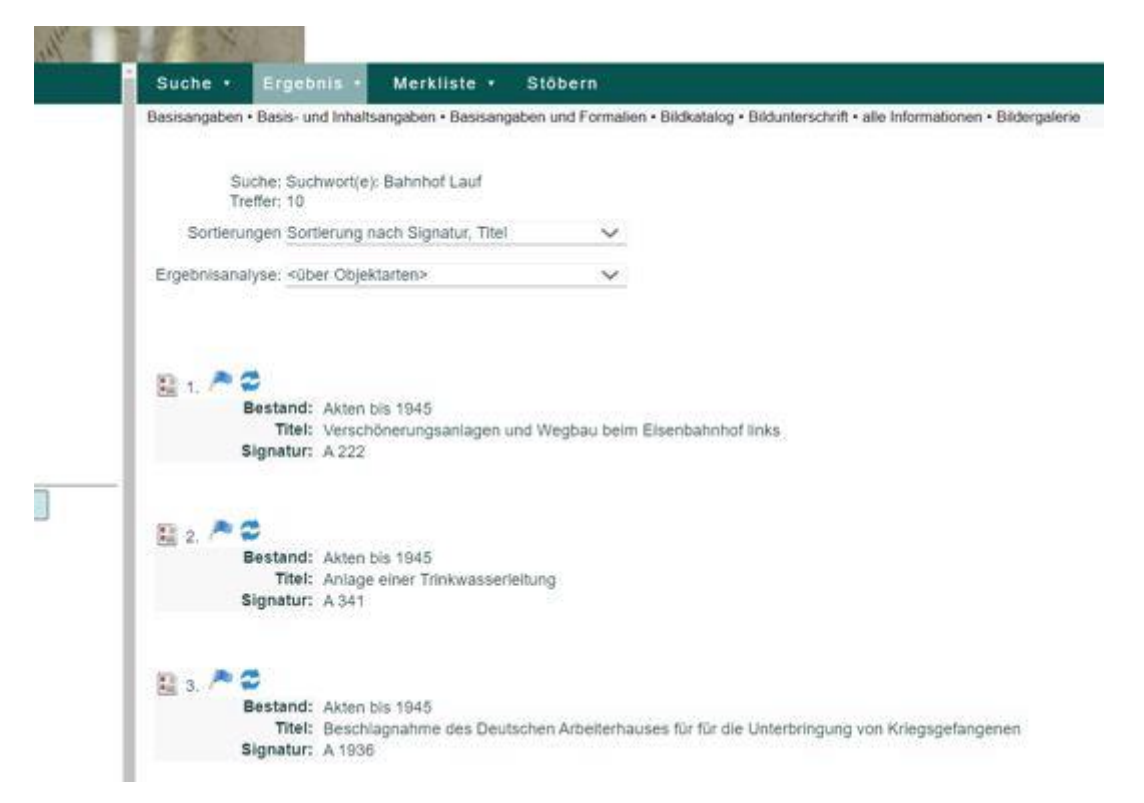

Ergebnisse all Ihrer Recherchen werden Ihnen automatisch angezeigt. Zuoberst wird/werden ihnen noch einmal Ihr(e) Suchwort(e) und die Anzahl der Gesamttreffer angezeigt. Anschließend erfolgt eine nummerische Auflistung der Treffer. Sie erhalten zu Ihren Treffern zunächst Basisangaben.

Mit einem Klick auf das kleine Dokument links neben den Treffern, können Sie sich auch detailliertere Angaben zu dem jeweiligen Treffer anzeigen lassen.

Mit einem Klick auf die kleine blaue Fahne links neben den Treffen, können Sie sich das jeweilige Objekt in eine "Merkliste" setzen. Diese ist vor allem von Vorteil, wenn Sie im Anschluss an ihre Recherche noch eine Online-Bestellung in Auftrag geben möchten, um die Originalunterlagen/Bücher im Archiv einzusehen.

#### 6. Bestellungen

Möchten Sie die recherchierten Archivalien/Bücher etc. im Archiv zur Ansicht bestellen, so können Sie dies über das Bestellformular tun, welches Sie auf unserer Archivhomepage finden.

1

| A ST<br>A Mit Stad<br>Sammu                                                                                                    | ADT<br>RCHIV<br>UF<br>Itischen<br>ngen                         |                                          | Kontakt | Menil | Q<br>Sache |
|----------------------------------------------------------------------------------------------------|----------------------------------------------------------------|------------------------------------------|---------|-------|------------|
| Datenbank, Bes                                                                                                    | tand, Recherche                                                |                                          |         |       |            |
|                                                                                                    | ER DATENBANK                                                   |                                          |         |       |            |
| ONLINE-RECHERCHE IN UNSERER DATENBANK                                                                                                    | BESTELLUNG IM ARCHIV                                           |                                          |         |       |            |
| Die Online-Recherche in den bislang digital erfassten<br>Dokumenten und Objekten des Stadtarchivs und der<br>Städtischen Sammlungen ermöglicht es Ihnen, sich einen<br>ersten Eindruck über unsere Bestände zu verschaffen. | Bitte nutzen Sie dieses Form<br>bestellen:<br>Signatur 1 *     | ular, um Archivalien zu                  |         |       |            |
| Sie erhalten Informationen über den Inhalt und die                                                                                                    |                                                                |                                          |         |       |            |
| vorbestellen und vor Ort einsehen können. Diese<br>Datenbank wird ständig ergänzt und erweitert und ist<br>lange noch nicht abgeschlossen. Bislang sind ca 10.000                                                           | Bitte beachten Sie, dass alle mit Sternchen geke<br>Signatur 2 | ninzeichneten Felder Pflichtfelder sind. |         |       |            |
| Dokumente und 350 Objekte erfasst. Weitere Archivalien                                                                                                    |                                                                |                                          |         |       |            |
| können Sie anhand der analogen Findbücher vor Ort bei<br>einem Besuch im Stadtarchiv recherchieren.                                                                                                    | Signatur 3                                                     |                                          |         |       |            |
| Auch unsere umfangreiche Bestandsbibliothek von ca.<br>15.000 Bänden ist für 3.000 Bände bereits online unter<br>dem Reiter "Bibliotheksrecherche" einzusehen. Die                                                          | Sie konnen bis zu 3 Signaturen pro Benutzungs<br>Name ®        | tag bestellen.                           |         |       |            |
| können im Stadtarchiv genutzt werden, sind jedoch nicht<br>ausleihbar.                                                                                                    | Vorname<br>Firma (falls zutreffend)                            | Nachname                                 |         |       |            |

#### Bitte beachten Sie, dass eine Bestellung mindestens zwei Arbeitstage vor der

geplanten Einsichtnahme erfolgen muss.